## **Microsoft Outlook 2016**

## A Importante

Utilizar os parâmetros e informações desta página: Como configurar meu e-mail?

## Primeiramente, abra seu Microsoft Outlook 2016.

Na tela principal do Outlook, localize no canto esquerdo superior a guia "Arquivo" ou "File" em inglês, como no destaque abaixo:

| Ē5 ·                               |                |                                                       |                            |                                                 |              |                                                |                                                         | Outlook Today - Outlook |  |
|------------------------------------|----------------|-------------------------------------------------------|----------------------------|-------------------------------------------------|--------------|------------------------------------------------|---------------------------------------------------------|-------------------------|--|
| File Home Send / Receive Fo        | older View     | $\ensuremath{\mathbb{Q}}$ Tell me what you want to do |                            |                                                 |              |                                                |                                                         |                         |  |
| New New Meeting New TeamViewer Del | Delete Archive | Reply Reply Forward<br>All<br>Respond                 | g Move to: ?<br>Team Email | G To Manager<br>✓ Done<br>✓ Create New<br>Steps | Move OneNote | Unread/ Categorize Follow<br>Read Up *<br>Tags | Search People<br>Address Book<br>Filter Email ~<br>Find |                         |  |
| ▲ Favorites 《                      | quinta-fei     | ira, 12 de maio de 2016                               |                            |                                                 |              |                                                |                                                         |                         |  |
| Caixa de Entrada                   | Calendar       |                                                       |                            |                                                 |              |                                                |                                                         | Tasks                   |  |
| Itens Enviados                     |                |                                                       |                            |                                                 |              |                                                |                                                         |                         |  |
| Itens Excluídos                    |                |                                                       |                            |                                                 |              |                                                |                                                         |                         |  |
| ⊿ arguivo de dados do outlook      |                |                                                       |                            |                                                 |              |                                                |                                                         |                         |  |
| Caixa de Entrada                   |                |                                                       |                            |                                                 |              |                                                |                                                         |                         |  |
| Rascunhos                          |                |                                                       |                            |                                                 |              |                                                |                                                         |                         |  |
| Itens Enviados                     |                |                                                       |                            |                                                 |              |                                                |                                                         |                         |  |
| Itens Excluídos                    |                |                                                       |                            |                                                 |              |                                                |                                                         |                         |  |
| Caixa de Saída                     |                |                                                       |                            |                                                 |              |                                                |                                                         |                         |  |
| Junk E-mail                        |                |                                                       |                            |                                                 |              |                                                |                                                         |                         |  |
| RSS Feeds                          |                |                                                       |                            |                                                 |              |                                                |                                                         |                         |  |
| Search Folders                     |                |                                                       |                            |                                                 |              |                                                |                                                         |                         |  |
|                                    |                |                                                       |                            |                                                 |              |                                                |                                                         |                         |  |
|                                    |                |                                                       |                            |                                                 |              |                                                |                                                         |                         |  |
|                                    |                |                                                       |                            |                                                 |              |                                                |                                                         |                         |  |
|                                    |                |                                                       |                            |                                                 |              |                                                |                                                         |                         |  |
|                                    |                |                                                       |                            |                                                 |              |                                                |                                                         |                         |  |
|                                    |                |                                                       |                            |                                                 |              |                                                |                                                         |                         |  |
|                                    |                |                                                       |                            |                                                 |              |                                                |                                                         |                         |  |
|                                    |                |                                                       |                            |                                                 |              |                                                |                                                         |                         |  |
|                                    |                |                                                       |                            |                                                 |              |                                                |                                                         |                         |  |
|                                    |                |                                                       |                            |                                                 |              |                                                |                                                         |                         |  |
|                                    |                |                                                       |                            |                                                 |              |                                                |                                                         |                         |  |
|                                    |                |                                                       |                            |                                                 |              |                                                |                                                         |                         |  |
|                                    |                |                                                       |                            |                                                 |              |                                                |                                                         |                         |  |
|                                    |                |                                                       |                            |                                                 |              |                                                |                                                         |                         |  |

Uma nova tela irá abrir com as opções de configuração, clique no botão "Adicionar Conta" ou "Add Account" em inglês, conforme foto abaixo:

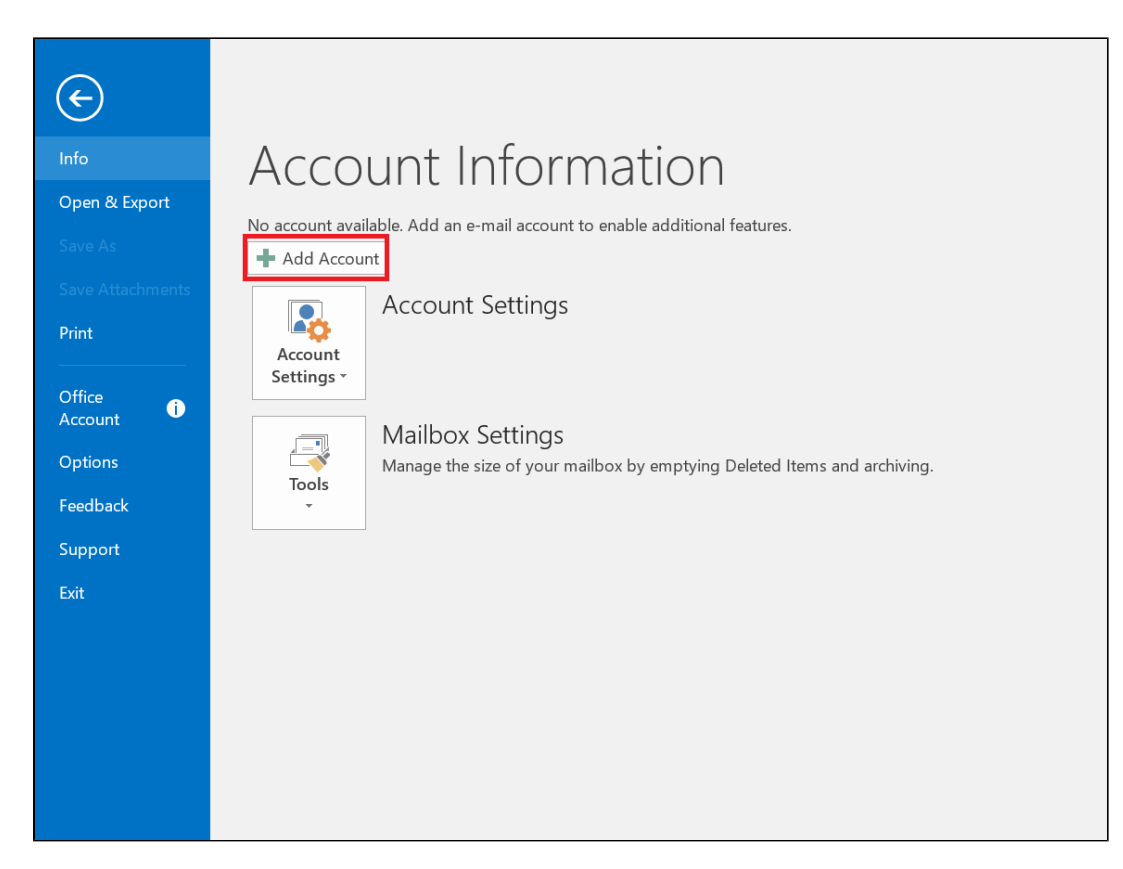

Nesta etapa, selecione a opção "Definir manualmente as configurações do servidor ou tipos de servidores adicionais" ou em inglês "Manual setup or additional server types" conforme a foto abaixo:

| E-mail <u>A</u> ccount                |                                                                 |
|---------------------------------------|-----------------------------------------------------------------|
| <u>Y</u> our Name:                    | Example: Ellen Adams                                            |
| <u>E</u> -mail Address:               | Example: ellen@contoso.com                                      |
| <u>P</u> assword:<br>Retype Password: |                                                                 |
| <u></u>                               | Type the password your Internet service provider has given you. |

Agora, selecione a opção "POP ou IMAP" ou "POP or IMAP" em inglês, conforme foto abaixo:

| Add Account X Choose Service Outlook.com or Exchange ActiveSync compatible service Connect to a service such as Outlook.com to access email, calendars, contacts, and tasks OPOP or IMAP Connect to a POP or IMAP email account <a href="https://www.canelage.com">ActiveSync compatible service</a> Connect to a service such as Outlook.com to access email, calendars, contacts, and tasks <a href="https://www.canelage.com">ActiveSync compatible service</a> Connect to a service such as Outlook.com to access email, calendars, contacts, and tasks <a href="https://www.canelage.com">ActiveSync compatible service</a> Connect to a POP or IMAP Connect to a POP or IMAP email account |                                                                                          |        |
|----------------------------------------------------------------------------------------------------|------------------------------------------------------------------------------------------|--------|
| Choose Service                                                                                                    | Add Account                                                                              | ×      |
| Outlook.com or Exchange ActiveSync compatible service Connect to a service such as Outlook.com to access email, calendars, contacts, and tasks OPP or IMAP Connect to a POP or IMAP email account                                                                                                    | Choose Service                                                                           | ×      |
| Outlook.com or Exchange ActiveSync compatible service<br>Connect to a service such as Outlook.com to access email, calendars, contacts, and tasks<br>● POP or IMAP<br>Connect to a POP or IMAP email account           < Back         Next >         Cancel                                                                                                    |                                                                                          | N      |
| Outlook.com or Exchange ActiveSync compatible service Connect to a service such as Outlook.com to access email, calendars, contacts, and tasks  Oper or IMAP Connect to a POP or IMAP email account  Sack Next > Cancel                                                                                                    |                                                                                          |        |
| Connect to a service such as Outlook.com to access email, calendars, contacts, and tasks  Connect to a POP or IMAP Connect to a POP or IMAP email account  A pop of the service such as outlook.com to access email, calendars, contacts, and tasks   Connect to a POP or IMAP   Connect to a POP or IMAP email account   Connect to a POP or IMAP   Connect to a POP or IMAP email account   Connect to a POP or IMAP   Connect to a POP or IMAP email account   Connect to a POP or IMAP                                                                                                    | Outlook.com or Exchange <u>A</u> ctiveSync compatible service                            |        |
| © POP or IMAP<br>Connect to a POP or IMAP email account                                                                                                    | Connect to a service such as Outlook.com to access email, calendars, contacts, and tasks |        |
| Connect to a POP or IMAP email account                                                                                                    | POP or IMAP                                                                              |        |
| < Back Next > Cancel                                                                                                    | Connect to a POP or IMAP email account                                                   |        |
| < Back Next > Cancel                                                                                                    |                                                                                          |        |
| < Back Next > Cancel                                                                                                    |                                                                                          |        |
| < Back Next > Cancel                                                                                                    |                                                                                          |        |
| < Back Next > Cancel                                                                                                    |                                                                                          |        |
| < Back Next > Cancel                                                                                                    |                                                                                          |        |
| < Back Next > Cancel                                                                                                    |                                                                                          |        |
| < Back Next > Cancel                                                                                                    |                                                                                          |        |
| < Back Next > Cancel                                                                                                    |                                                                                          |        |
| < Back Next > Cancel                                                                                                    |                                                                                          |        |
| < Back Next > Cancel                                                                                                    |                                                                                          |        |
| < Back Next > Cancel                                                                                                    |                                                                                          |        |
| < Back Next > Cancel                                                                                                    |                                                                                          |        |
| < Back Next > Cancel                                                                                                    |                                                                                          |        |
|                                                                                                    | < Back Next >                                                                            | Cancel |
|                                                                                                    |                                                                                          |        |

Agora, coloque as configurações de seu e-mail e seu usuário e senha, utilizando nossa página de configurações como auxilio (Como configurar meu email?):

| Add Account                                               |                                       | X                                                                   |
|-----------------------------------------------------------|---------------------------------------|---------------------------------------------------------------------|
| POP and IMAP Account Set<br>Enter the mail server setting | <b>ttings</b><br>gs for your account. |                                                                     |
| User Information                                          |                                       | Test Account Settings                                               |
| <u>Y</u> our Name:                                        | Teste                                 | We recommend that you test your account to ensure that the          |
| <u>E</u> mail Address:                                    | testeuser@neture.com.br               | entries are correct.                                                |
| Server Information                                        |                                       | <u>T</u> est Account Settings                                       |
| <u>A</u> ccount Type:                                     | IMAP 🗸                                |                                                                     |
| Incoming mail server:                                     | essaging.services.horizonsdc.net      | Automatically test account <u>s</u> ettings when Next is<br>clicked |
| <u>O</u> utgoing mail server (SMTP):                      | essaging.services.horizonsdc.net      |                                                                     |
| Logon Information                                         |                                       |                                                                     |
| <u>U</u> ser Name:                                        | testeuser@neture.com.br               |                                                                     |
| Password:                                                 | *****                                 | Mail to keep offline: All                                           |
|                                                           | Remember password                     | an an an an an an an an an an an an an a                            |
| Reguire logon using Secure                                | Password Authentication (SPA)         | <u>M</u> ore Settings                                               |
|                                                           |                                       | < <u>B</u> ack <u>N</u> ext > Cancel                                |

Em seguida, clique no botão "Mais Configurações" ou "More Settings" em inglês:

| Add Account                                              |                                       | ×                                                                                                    |
|----------------------------------------------------------|---------------------------------------|----------------------------------------------------------------------------------------------------|
| POP and IMAP Account Se<br>Enter the mail server setting | <b>ttings</b><br>gs for your account. | ×.                                                                                                    |
| User Information                                         |                                       | Test Account Settings                                                                                           |
| <u>Y</u> our Name:                                       | Teste                                 | We recommend that you test your account to ensure that the                                                      |
| Email Address:                                           | testeuser@neture.com.br               | entries are correct.                                                                                            |
| Server Information                                       |                                       | Test Account Settings                                                                                           |
| <u>A</u> ccount Type:                                    | IMAP ~                                |                                                                                                    |
| Incoming mail server:                                    | essaging.services.horizonsdc.net      | Automatically test account <u>s</u> ettings when Next is<br>clicked                                             |
| Outgoing mail server (SMTP):                             | ssaging.services.horizonsdc.net       |                                                                                                    |
| Logon Information                                        |                                       |                                                                                                    |
| <u>U</u> ser Name:                                       | testeuser@neture.com.br               |                                                                                                    |
| Password:                                                | *****                                 | Mail to keep offline: All                                                                                       |
|                                                          | Remember password                     | and the second second second second second second second second second second second second second second secon |
| Require logon using Secure                               | e Password Authentication (SPA)       | <u>M</u> ore Settings                                                                                           |
|                                                          |                                       | < <u>B</u> ack <u>N</u> ext > Cancel                                                                            |

## Selecione a aba "Avançado" ou "Advanced" em inglês:

| Iser        | Information                                           | Test Accou                                                | ant Settings                                              |
|-------------|-------------------------------------------------------|-----------------------------------------------------------|-----------------------------------------------------------|
| <u>(</u> ou | Internet E-mail Settings                              | ×                                                         | nd that you test your account to ensure that the          |
| m           | General Outgoing Server                               | dvanced                                                   | meet.                                                     |
| Ser<br>Acc  | Type the name by which y<br>"Work" or "Microsoft Mail | ou want to refer to this account. For example:<br>Server" | it Settings                                               |
| ncc<br>Dut  | testeuser@neture.com.br                               |                                                           | natically test account <u>s</u> ettings when Next is<br>d |
| .og         | Organization:                                         |                                                           |                                                           |
| <u>J</u> se | Reply E-mail:                                         |                                                           | offline: All                                              |
| <u>as</u> . |                                                       |                                                           |                                                           |
|             |                                                       |                                                           | More Settings                                             |
|             |                                                       |                                                           | < Back Next > Cancel                                      |

Agora digite e selecione as configurações conforme a foto abaixo:

|                    |                                                                                                    | and Contribution                                          |
|--------------------|----------------------------------------------------------------------------------------------------|-----------------------------------------------------------|
| ou                 | Internet E-mail Settings ×                                                                                                    | nd that you test your account to ensure that the          |
| ma                 | General Outgoing Server Advanced                                                                                                    |                                                           |
| er<br>vcc          | Server Port Numbers<br>Incoming server (IMAP): 993 Use Defaults                                                                                                  | it Settings                                               |
| ncc<br><u>)</u> ut | Use the following type of <u>encrypted connection</u> : SSL<br><u>Q</u> utgoing server (SMTP): 587                                                               | natically test account <u>s</u> ettings when Next is<br>d |
| og<br>Ise<br>as:   | Server Imeouts Short Long 1 minute                                                                                                    | offline: All                                              |
|                    | Root folder path:                                                                                                    |                                                           |
|                    | Sent Items                                                                                                    | Mars Cattions                                             |
|                    | Do not save copies of sent items Deleted Items                                                                                                    | <u>M</u> ore Settings                                     |
|                    | Mark items for deletion but do not move them automatically<br>Items marked for deletion will be permanently deleted when the items<br>in the mailbox are purged. | < <u>B</u> ack <u>N</u> ext > Cancel                      |
|                    | Durge items when switching folders while online                                                                                                    |                                                           |

Como última configuração, selecione a aba "Servidor de Saída" ou "Outgoing Server" conforme foto abaixo:

| User<br>You | Internet E-mail S               | ettings                                                                         | nd that you test your account to ensure              | e that the |
|-------------|---------------------------------|---------------------------------------------------------------------------------|------------------------------------------------------|------------|
| Ema         | General Outgoin                 | g Server Advanced                                                               | rrect.                                               |            |
| Sar         | Mail Account -                  |                                                                                 |                                                      |            |
| <u>A</u> cc | Type the name<br>"Work" or "Mic | by which you want to refer to this account. For example:<br>rosoft Mail Server" | it Settings                                          |            |
| Inco        | testeuser@net                   | ure.com.br                                                                      | natically test account <u>s</u> ettings when Ne<br>d | xt is      |
| <u>O</u> ut | Other User Inform               | nation                                                                          |                                                      |            |
| Log         | Organization:                   |                                                                                 |                                                      |            |
| <u>U</u> se | Reply E-mail:                   |                                                                                 |                                                      |            |
| Pase        |                                 |                                                                                 | offline: All                                         | _          |
|             |                                 |                                                                                 |                                                      | •          |
|             |                                 |                                                                                 |                                                      |            |
| -           |                                 |                                                                                 | More                                                 | Settings   |
|             |                                 |                                                                                 |                                                      |            |
|             |                                 |                                                                                 |                                                      | <b>C</b> 1 |
|             |                                 |                                                                                 | < <u>B</u> ack <u>N</u> ext >                        | Cancel     |
|             |                                 |                                                                                 |                                                      |            |

Selecione a opção "Meu servidor de saída requer autenticação" ou "My outgoing server (SMTP) requires authentication" conforme foto abaixo:

| POP and<br>Enter                          | J IMAP Account Settings<br>the mail server settings for your account.                                                                                                    |            |                                                                                  |
|-------------------------------------------|----------------------------------------------------------------------------------------------------|------------|----------------------------------------------------------------------------------|
| User Info<br>You Inte                     | ermation<br>ernet E-mail Settings<br>eneral Outgoing Server Advanced                                                                                                    | Test Accou | <b>nt Settings</b><br>nd that you test your account to ensure that the<br>rrect. |
| Ser ⊻<br>Acc<br>Incc<br>Qut<br>Log<br>Use | My gutgoing server (SMIP) requires authentication     Use same settings as my incoming mail server     Log on using     User Name:     Password:     Remember password     Require Secure Password Authentication (SPA) |            | it Settings<br>natically test account <u>s</u> ettings when Next is<br>d         |
|                                           |                                                                                                    |            | offline: All <u>More Settings</u>                                                |
| -                                         |                                                                                                    |            | < <u>Back N</u> ext > Cancel                                                     |

Agora clique em OK para salvar a configuração, em seguida clique em "Próximo" ou "Next" em inglês, aguarde o Outlook validar a configuração, em seguida uma tela conforme abaixo irá aparecer:

|                                                | 3-                                  |                                  | _                |                           |
|------------------------------------------------|-------------------------------------|----------------------------------|------------------|---------------------------|
| Congratulations! All te                        | ests completed successfully. Clic   | k Close to continue.             | Stop             |                           |
| Tasks Frrors                                   |                                     |                                  | your a           | ccount to ensure that the |
| Tasks<br>✓ Log onto incom<br>✓ Send test e-mai | ing mail server (IMAP)<br>I message | Status<br>Completed<br>Completed |                  |                           |
|                                                |                                     |                                  | count <u>s</u>   | ettings when Next is      |
| Logon Information                              | testeuser@neture.co                 | m.br                             |                  |                           |
|                                                | *****                               | Mail to ke                       | eep offline: All |                           |
| Password:                                      |                                     |                                  |                  |                           |
| <u>P</u> assword:                              | ✓ <u>R</u> emember passwor          | rd                               |                  |                           |

Pronto, sua configuração está finalizada, você já pode utilizar seu Outlook! 🙂